## **Capture d'écran avec Firefox Screenshots**

<u>Firefox Screenshots</u> est une nouvelle fonction intégrée dans la barre d'outils de la dernière version de Firefox (**56.**), pour faire des captures d'écran. *Firefox Screenshots* ne fonctionne pas en <u>navigation privée</u>.

• Cliquer sur l'icône *Firefox Screenshots* dans la barre d'outils du navigateur.

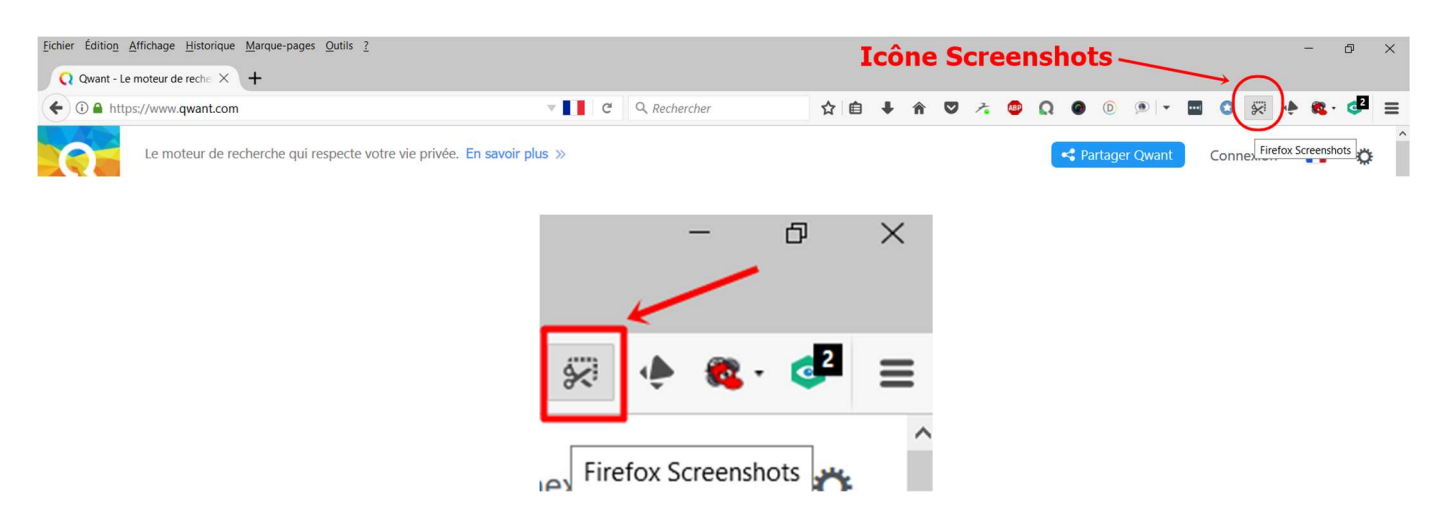

- Sélectionner une zone de la page avec la souris par cliquer-glisser
- Capturer des parties de la page automatiquement sélectionnées

| Qwant"                                                                                                   |                                                                            |  |  |  |
|----------------------------------------------------------------------------------------------------|----------------------------------------------------------------------------|--|--|--|
| Que recherchez-vous ?                                                                                    | Q                                                                          |  |  |  |
| Qwant soutient MOVE, la platefo<br>l'économie sociale et solidaire a<br>» Découvrez les projets en cours | orme participative dédiée à<br>insi qu'aux porteurs de projets !<br>s! 2 3 |  |  |  |

- 1 : Supprimer la capture
- 2 : Télécharger la capture
- 3 : Enregistrer en ligne la capture

La capture téléchargée sera enregistrée dans le dossier de téléchargement par défaut de Firefox.

• Faire un clic sur la flèche pour afficher les téléchargements

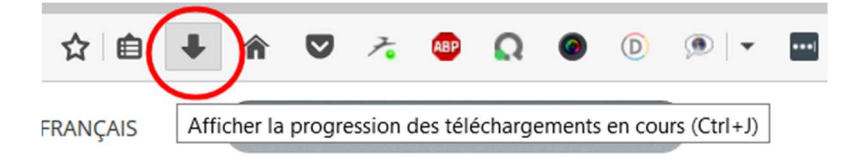

Ouvrir le fichier ou le dossier contenant le fichier

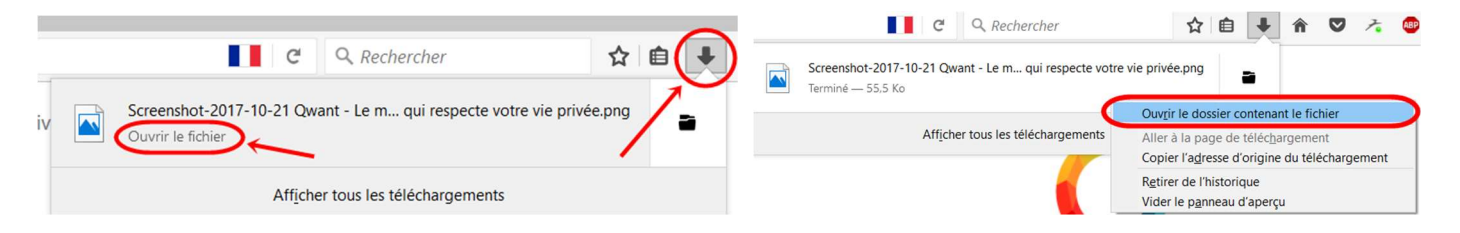

## Dossier Téléchargements contenant le fichier

|                     |       | Nom                                                                                | Modifié le       | Туре          |
|---------------------|-------|------------------------------------------------------------------------------------|------------------|---------------|
| Accès rapide        |       | LibreOffice_5.1.6_Win_x86_helppack_fr                                              | 11/12/2016 17:13 | Package Windo |
| 🔚 Bureau            | *     | nb3-setup-consumer-3.0.6.1469-10103                                                | 26/04/2017 15:08 | Application   |
| 🔈 Téléchargement    | \$ 18 | MovaviVideoEditorSetupF                                                            | 02/06/2017 22:00 | Application   |
| Documents           | *     | CneDriveSetup                                                                      | 11/12/2016 15:11 | Application   |
| Timages             | *     | OperaNeonSetup                                                                     | 13/01/2017 16:47 | Application   |
| 1 - 10.2017_Docs BL | s Bu  | aint.net.4.0.13.install                                                            | 01/01/2017 15:49 | Archive WinRA |
| 1.Rolling Stones    | Ua    | B PTX64Setup1.13.0.0(1)                                                            | 11/10/2017 18:27 | Application   |
| 109APPLF            |       | 5 PTX64Setup1.13.0.0                                                               | 11/10/2017 17:28 | Application   |
| Screenshot Firefox_ |       | 🐻 rcsetup153                                                                       | 19/03/2017 11:24 | Application   |
|                     | ox_   | B RocketNav_Win_64                                                                 | 14/07/2017 22:43 | Application   |
| OneDrive            |       | RogueKiller                                                                        | 10/04/2013 16:44 | Application   |
| C DC                |       | Screenshot-2017-10-21 Qwant - Le moteur de recherche qui respecte votre vie privée | 21/10/2017 16:00 | Fichier PNG   |
| CEFC                |       | setup                                                                              | 10/09/2017 10:08 | Application   |

- Pour enregistrer la capture en ligne faire un clic sur le bouton enregistrer 😚 Enregistrer
- Pour retrouver les captures d'écran enregistrées en ligne, faire un clic sur **mes captures d'écran**. Par défaut, les captures sont conservées 14 jours, possibilité de changer la date d'expiration.

| G Google X 🧕           | Firefox Screenshots pour la 🛛 X 🔗 Firefox Screenshots pour la 🗠 X 🕂                                                                                                    |     |   | -          | đ×         |
|------------------------|----------------------------------------------------------------------------------------------------|-----|---|------------|------------|
| O    O                 | cccm/LUKLIISpdVvBPV34/support.mozilla.org ■ C Q. Firefox Screenshots A ■ ● Q ● ■ C Q. Firefox Screenshots   Firefox Screenshots pour la capture d'écran   Assistance de Firefox Support.mozilla.org I : Supprimer la capture I 2 Téléch   support.mozilla.org II : Supprimer la capture I 2 3 | ♥ ≡ | ~ |            | ₫ =        |
| <br>Retrouver vos capt | 2 : Partager la capture<br>Ures 3 : Télécharger la capture                                                                                                    |     |   | Mes captur | es d'écran |

Sélectionner le fichier enregistré, puis choisir parmi les différentes options :

- 1 : Télécharger
- 2 : Partager / Réseaux sociaux, courriel, ...
- 3 : Supprimer

| with types for capture purity promotes 1<br>sensored are regulated more captures of drain energialistics 7<br>momore public globactures for finales (sensored) and (set) of the origination<br>captures finales (sensored) and (set) of the origination<br>captures finales (sensored) and (set) of the origination<br>captures of the discovered on the origination of the origination<br>captures of the discovered on the origination of the origination<br>captures of the discovered on the origination of the origination<br>captures of the discovered on the origination of the origination<br>captures of the discovered on the origination of the origination<br>of the origination of the origination of the origination of the origination<br>of the origination of the origination of the origination of the origination<br>of the origination of the origination of the | , Télécharger           |
|----------------------------------------------------------------------------------------------------|-------------------------|
| Partager<br>Partager<br>Partager                                                                                                    | Supprimer<br>la Capture |
| Obtenir un lien pour partager                                                                                                    | cette capture :         |
| https://screenshots.firefox.                                                                                                    | Copier<br>It voir cette |

https://support.mozilla.org/fr/kb/firefox-screenshots-capture-ecran